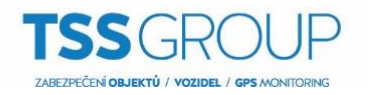

## Nastavení automatického zapnutí střežení bez pohybu (INTEGRA)

- 1. Ve výstupech nastavte jeden virtuální výstup na: MONO. Ve sloupci Doba aktivace nastavte čas, po jakém chcete, aby se systém zapnul, pokud nezaznamená narušení příslušných vstupů (v tomto případě vstupy resp. zóny č. 1 až 128).
- 2. Další virtuální výstup nastavte na: Stav zastřeženo. Vyberte, kterou skupinu (podsystém) chcete sledovat a automaticky zapínat.
- 2 virtuální výstupy nastavte na: Výstupy vyp. Čas činnosti nastavte na krátký impuls, např. 1–2 sek. Pro jeden výstup nastavte jakou spouštěcí výstup číslo výstupu nastaveného v bode č. 1 (v tomto případě je to výstup č. 22) a druhému výstupu nastavte jako spouštěcí výstup číslo výstupu nastaveného v bode č. 2 (v tomto príklade je to výstup č. 23).

| *  | Výstupy       |                       |                |                |        |       |        |             |   | - 🗆 X                                              |
|----|---------------|-----------------------|----------------|----------------|--------|-------|--------|-------------|---|----------------------------------------------------|
| Č  | Jméno výstupu | Funkce výstupu        | Doba aktivace  | Zobrazení stav | Invert | Pulz. | Držení | Spouštění:  | ^ | Spouštění 🔺                                        |
| 19 | Výstup 19     | 0: Nepoužito          | 0 min. 30 sek. | 0: standardní  | Х      |       |        |             |   | výstup 25                                          |
| 20 | Výstup 20     | 0: Nepoužito          | 1 min. 0 sek.  | 0: standardní  | Х      |       |        |             |   | L MATURA                                           |
| 21 | Výstup 21     | 0: Nepoužito          | 1 min. 0 sek.  | 0: standardní  | Х      |       |        |             |   | VYSTUPY:                                           |
| 22 | TEST          | 24: MONO              | 45 min. 0 sek. | 0: standardní  | Х      |       |        | zóny: 1÷128 |   | 9 10 11 12 13 14 15 18                             |
| 23 | TEST1         | 21: Stav zastřeženo   | 0 min 0 sek.   | 0: standardní  | Х      |       |        |             |   | 17 18 19 20 21 22 23 24                            |
| 24 | TEST2         | 83: Výstupy vyp.      | 0 min. 1 sek.  | 0: standardní  | Х      |       |        | výstupy: 22 |   | 25 26 27 28 29 30 31 32<br>33 34 35 36 37 38 39 40 |
| 25 | TEST3         | 83: Výstupy vyp.      | 0 min. 1 sek.  | 0: standardní  | Х      |       |        | výstupy: 23 |   | 41 42 43 44 45 48 47 48                            |
| 26 | Výstup 26     | 0: Nepoužito          | 0 min. 30 sek. | 0: standardní  | X      |       |        |             |   | 49 50 51 52 53 54 55 58                            |
| 27 | Výstup 27     | 0: Nepoužito          | 0 min. 30 sek. | 0: standardní  | Х      |       |        |             |   | 65 66 67 68 69 70 71 72                            |
| 28 | Výstup 28     | 0: Nepoužito          | 0 min. 30 sek. | 0: standardní  | Х      |       |        |             |   | 73 74 75 76 77 78 79 80                            |
| 29 | Výstup 29     | 0: Nepoužito          | 0 min. 30 sek. | 0: standardní  | Х      |       |        |             |   | 89 90 91 92 93 94 95 96                            |
| 30 | Výstup 30     | 0: Nepoužito          | 0 min. 30 sek. | 0: standardní  | Х      |       |        |             |   | 97 98 99 100101102103104                           |
| 31 | Výstup 31     | 0: Nepoužito          | 0 min. 30 sek. | 0: standardní  | X      |       |        |             |   | 105106107108109110111112                           |
| 32 | Výstup 32     | 0: Nepoužito          | 0 min. 30 sek. | 0: standardní  | Х      |       |        |             |   | 121 122 123 124 125 128 127 128                    |
| 33 | Výstup 33     | 0: Nepoužito          | 0 min. 30 sek. | 0: standardní  | Х      |       |        |             |   | LCD klávesnic:                                     |
| 34 | Výstup 34     | 0: Nepoužito          | 0 min. 30 sek. | 0: standardní  | Х      |       |        |             |   | 0 1 2 3 4 5 6 7                                    |
| 35 | Výstup 35     | 0: Nepoužito          | 0 min. 30 sek. | 0: standardní  | Х      |       |        |             |   | Z Bloku/Klávesnic bloku:                           |
| 36 | Výstup 36     | 0: Nepoužito          | 0 min. 30 sek. | 0: standardní  | X      |       |        |             |   | 1 2 3 4 5 6 7 8                                    |
| 37 | Výstup 37     | 0: Nepoužito          | 0 min. 30 sek. | 0: standardní  | Х      |       |        |             |   | 9 10 11 12 13 14 15 16                             |
| 38 | Výstup 38     | 0: Nepoužito          | 0 min. 30 sek. | 0: standardní  | Х      |       |        |             |   | 25 26 27 28 29 30 31 32                            |
| 39 | Výstup 39     | 0: Nepoužito          | 0 min. 30 sek. | 0: standardní  | Х      |       |        |             |   | Manéní                                             |
| 40 | Výstup 40     | 0: Nepoužito          | 0 min. 30 sek. | 0: standardní  | Х      |       |        |             |   | Mazani                                             |
| 41 | Výstup 41     | 0: Nepoužito          | 0 min. 30 sek. | 0: standardní  | Х      |       |        |             |   | Mazání poplachu v bloku:                           |
| 42 | Výstup 42     | 0: Nepoužito          | 0 min. 30 sek. | 0: standardní  | Х      |       |        |             |   | 1 2 3 4 5 6 7 8                                    |
| 43 | Výstup 43     | 0: Nepoužito          | 0 min. 30 sek. | 0: standardní  | Х      |       |        |             |   | 17 18 19 20 21 22 23 24                            |
| 44 | Výstup 44     | 0: Nepoužito          | 0 min. 30 sek. | 0: standardní  | Х      |       |        |             |   | 25 26 27 28 29 30 31 32                            |
| 45 | Vietun 45     | 0: Nenoužito          | 0 min 30 sek   | 0: standardní  | ×      |       |        |             | ¥ |                                                    |
| <  |               |                       |                |                |        |       |        |             | > | · · ·                                              |
| -  | Předchozí Dal | ší 🕂 🛛 🚼 Skupiny výst | upů Komentář:  |                |        |       |        |             |   | 🎒 Tiskni 🛛 🗸 OK                                    |
|    |               |                       |                |                |        |       |        |             |   |                                                    |

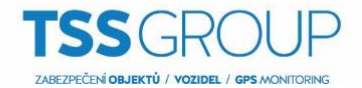

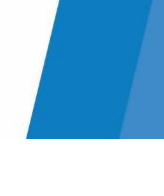

## 4. Dále je potřeba nastavit 2 virtuální vstupy.

Jeden vstup nastavte: Typ zóny: Kopíruje výstup. Ve sloupci Citlivost vyberte výstup, na který má reagovat (v tomto případě je to výstup č. 24). Funkci vstupu nastavte na: Zastřežení a ve sloupci Blok vyberte, který blok má vstup zapínat.

Druhý vstup nastavte: Typ zóny: Kopíruje výstup. Ve sloupci Citlivost vyberte výstup, na který má reagovat (v tomto případě je to výstup č. 25). Funkci vstupu nastavte na: Okamžitá.

| 2  | ióny Cíta  | ače  | Odpojení         | Zas/Ods Sk | upiny          |                  |          |       |             |                        |          |                     |
|----|------------|------|------------------|------------|----------------|------------------|----------|-------|-------------|------------------------|----------|---------------------|
| 5  | Jméno zóny | Blok | Typ zóny         | Citlivost  | Funkce         | Vstupní zpoždění | Max.doba | na Ma | .doba bez i | na Zapnutí po zpoždění | Priorita | Video při odstřež / |
| 17 | Zóna 17    | 1    | 0: Nepoužito     | 320 ms.    | 5: Okamžitá    | 0 sek.           | 0 sek.   | 0     | h.          |                        |          |                     |
| 18 | Zóna 18    | 1    | 1: NC            | 320 ms.    | 5: Okamžitá    | 0 sek.           | 0 sek.   | 0     | h.          |                        |          |                     |
| 19 | test       | 1    | 8: Kopíruje výst | uVÝST:24   | 80: Zastřežení | sk.1, Typ:0      | 0 sek.   | 0     |             |                        |          |                     |
| 20 | test1      | 1    | 8: Kopíruje výst | uVÝST:25   | 5: Okamžitá    | 0 sek.           | 0 sek.   | 0     | h.          |                        |          |                     |
| 21 | Zona ZI    |      | U: Nepouzito     | .320 ms.   | 5: Ukamzita    | U sek.           | U sek.   | U     | h.          |                        | _        |                     |
| 22 | Zóna 22    | 1    | 0: Nepoužito     | 320 ms.    | 5: Okamžitá    | 0 sek.           | 0 sek.   | 0     |             |                        |          |                     |
| 23 | Zóna 23    | 1    | 0: Nepoužito     | 320 ms.    | 5: Okamžitá    | 0 sek.           | 0 sek.   | 0     |             |                        |          |                     |
| 24 | Zóna 24    | 1    | 0: Nepoužito     | 320 ms.    | 5: Okamžitá    | 0 sek.           | 0 sek.   | 0     |             |                        |          |                     |
| 25 | Zóna 25    | 1    | 0: Nepoužito     | 320 ms.    | 5: Okamžitá    | 0 sek.           | 0 sek.   | 0     |             |                        |          |                     |
| 26 | Zóna 26    | 1    | 0: Nepoužito     | 320 ms.    | 5: Okamžitá    | 0 sek.           | 0 sek.   | 0     |             |                        |          |                     |
| 27 | Zóna 27    | 1    | 0: Nepoužito     | 320 ms.    | 5: Okamžitá    | 0 sek.           | 0 sek.   | 0     |             |                        |          |                     |
| 28 | Zóna 28    | 1    | 0: Nepoužito     | 320 ms.    | 5: Okamžitá    | 0 sek.           | 0 sek.   | 0     |             |                        |          |                     |
| 29 | Zóna 29    | 1    | 0: Nepoužito     | 320 ms.    | 5: Okamžitá    | 0 sek.           | 0 sek.   | 0     |             |                        |          |                     |
| 30 | Zóna 30    | 1    | 0: Nepoužito     | 320 ms.    | 5: Okamžitá    | 0 sek.           | 0 sek.   | 0     |             |                        |          |                     |
| 31 | Zóna 31    | 1    | 0: Nepoužito     | 320 ms.    | 5: Okamžitá    | 0 sek.           | 0 sek.   | 0     |             |                        |          |                     |
| 32 | Zóna 32    | 1    | 0: Nepoužito     | 320 ms.    | 5: Okamžitá    | 0 sek.           | 0 sek.   | 0     |             |                        |          |                     |
| 33 | Zóna 33    | 1    | 0: Nepoužito     | 320 ms.    | 5: Okamžitá    | 0 sek.           | 0 sek.   | 0     |             |                        |          |                     |
| 34 | Zóna 34    | 1    | 0: Nepoužito     | 320 ms.    | 5: Okamžitá    | 0 sek.           | 0 sek.   | 0     |             |                        |          |                     |
| 35 | Zóna 35    | 1    | 0: Nepoužito     | 320 ms.    | 5: Okamžitá    | 0 sek.           | 0 sek.   | 0     | h.          |                        |          |                     |
| 36 | Zóna 36    | 1    | 0: Nepoužito     | 320 ms.    | 5: Okamžitá    | 0 sek.           | 0 sek.   | 0     |             |                        |          |                     |
| 37 | Zóna 37    | 1    | 0: Nepoužito     | 320 ms.    | 5: Okamžitá    | 0 sek.           | 0 sek.   | 0     |             |                        |          |                     |
| 0  | 7444 00    | 1    | 0. Manaciália    | 000        | R. Ob success  | 0 sol            | 0 aab    | 0     |             |                        |          |                     |

ZABEZPEČ.